# Kart54'lere Online Yükleme Nasıl Yapılır

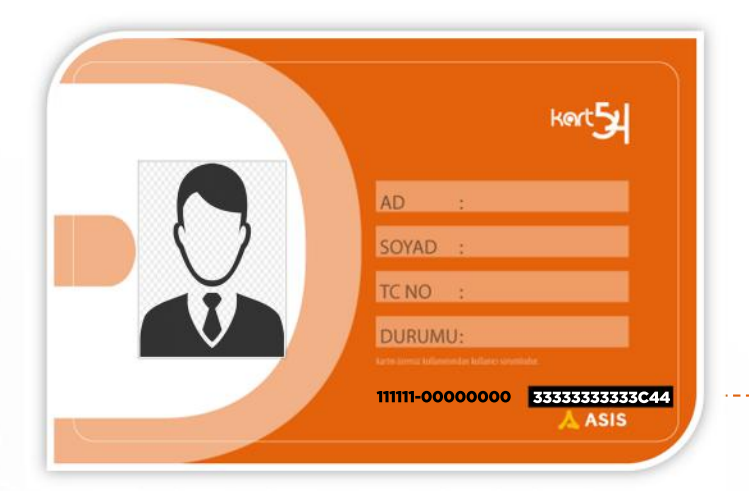

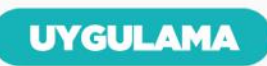

Android ve IOS tabanlı mobil cihazlarınızdan **SAKUS MOBİL** (Sakarya Ulaşım) uygulamasını indiriniz.

BAKIYE YÜKLEME SAKUS MOBİL Uygulamasını başlatıp Bakiye Yükleme'yi seçiniz.

## YÜKLEME SONU Yükleme yapılan Kart54'ünüzü validatör ekranına okuttuğunuzda yükleme

ekranına okuttuğunuzda yükleme işlemi tamamlanacaktır.

## ÖDEME FORMU

Bakiye Yükleme sayfasında sorulan;

#### Şehir: Ulaşım Kart Numarası: ------

Tutar: Adınız ve Soyadınız: Kredi Kart No: Son Kullaım Tarihi:

### CVC

Bilgilerini eksiksiz olarak doldurunuz ve ödemeyi tamamlayınız.

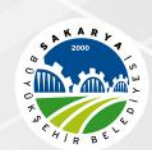

SAKARYA BÜYÜKŞEHİR BELEDİYESİ ULAŞIM DAİRESİ BAŞKANLIĞI